# ניהול מערכת "חדשות הג<u>ן"</u>

### <u>גננת יקרה...</u>

הקדמה:

במערכת זו "יומן ארועים" ניתן לרשום ארועים בגן בהתאם לתכנון השבועי / השנתי שלך ובכך לעדכן את ההורים מה קורה ומתי קורה האירוע בגן שבו הם צריכים לקחת חלק או להתכונן ולהכין בבית את הילד והמטלות הקשורות לארוע של הגן בתאריך שקבעת

#### <u>שלב א' - כניסה למערכת.</u>

יש להיכנס למערכת הניהול של האתר על מנת שתהיה לך גישה להעלות תמונות לאתר של הגן שלך.

## <u>שלב ב' – נלחץ על כפתור "יומן הארועים" באתר.</u>

ניכנס / נלחץ על הכפתור "יומן ארועים" כפי שמראה החץ הירוק

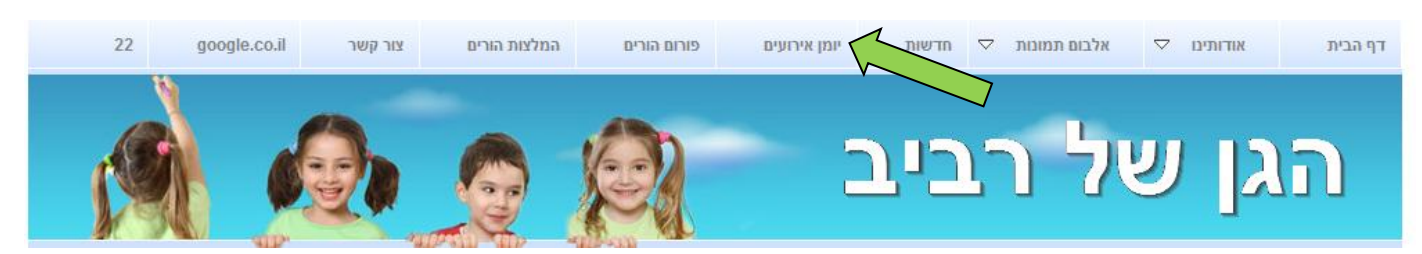

מייד לאחר הלחיצה ייפתח לנו הדף שבו ננהל את מערכת "יומן הארועים" של אתר הגן. כפי שמוצג במסגרת הכתומה

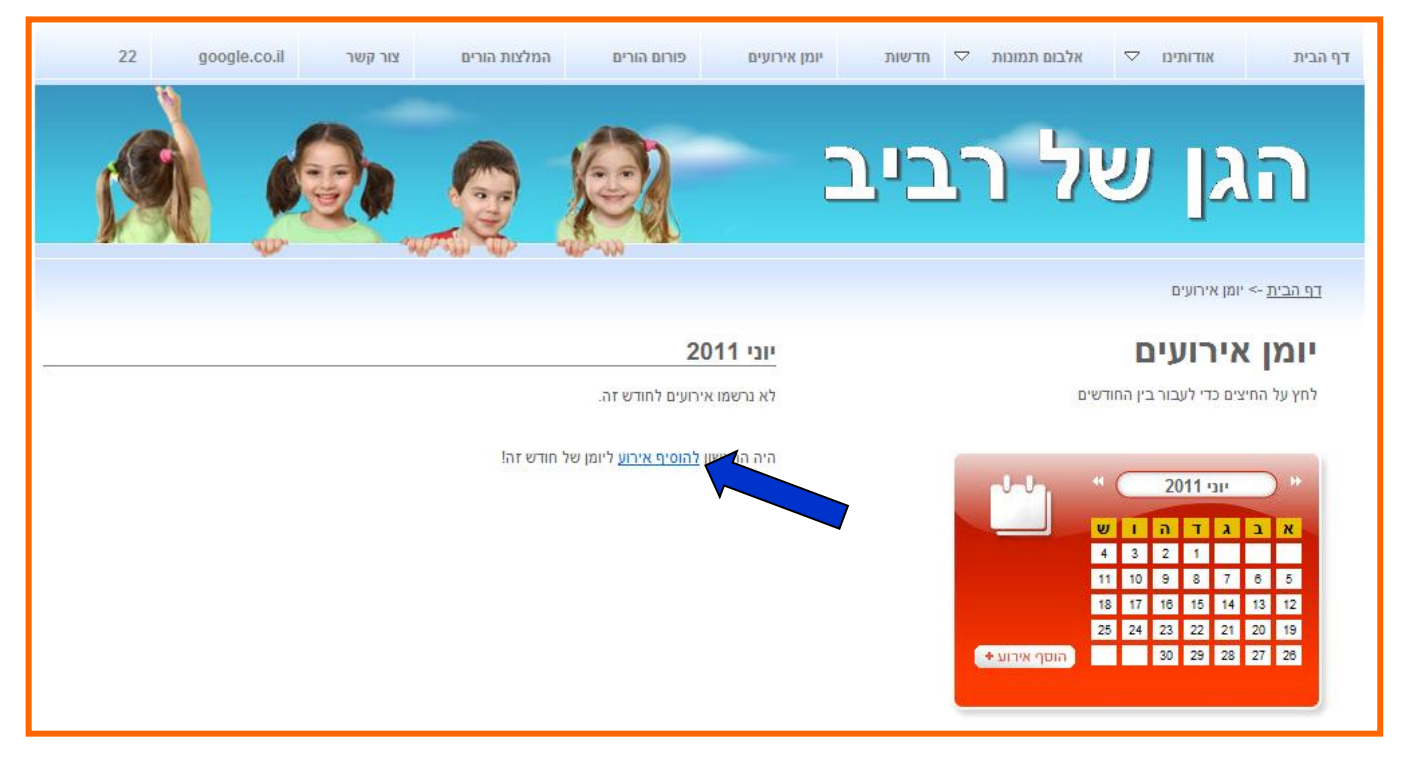

<u>שלב ג' – נחלץ על הכיתוב "להוסיף ארוע" כפי שמראה החץ הכחול.</u>

| הוספת אירוע ליומן הגן *                                  | מייד תיפתח לנו החלונית הזו                                                      |
|----------------------------------------------------------|---------------------------------------------------------------------------------|
| עאריך <b>2011 ▼ 22 ▼ 6 ▼ 2011</b>                        | ואז נבחר את התאריך שרצוי<br>לנו (תאריך האורע המיועד).,<br>היכן שרשום תאריך.     |
| האירוע<br>אנא רשום בקצרה. 10-20 מילים לכל היותר<br>שלח ∢ | בשלב הבא, נכתוב / נתאר<br>בקצרה, מה יקרה בתאריך שציינו,<br>כפי שמראה החץ הצהוב. |

ואז נלחץ על הכפתור "שלח" כפי שמראה החץ הסגול. ואז נראה את הופעת הארוע בדף הארעים כך: ביומן הארועים נראה ריבוע צבוע בתאריך הארוע שבמעבר עם העכבר עליו תופיע חלונית עם תוכן הארוע, כפי שמראה החץ הירוק.

בדף הארועים נראה את תוכן הארוע כך (וגם הגולשים יראו אותו כך רק ללא ה"עיפרון" וה"מחק"

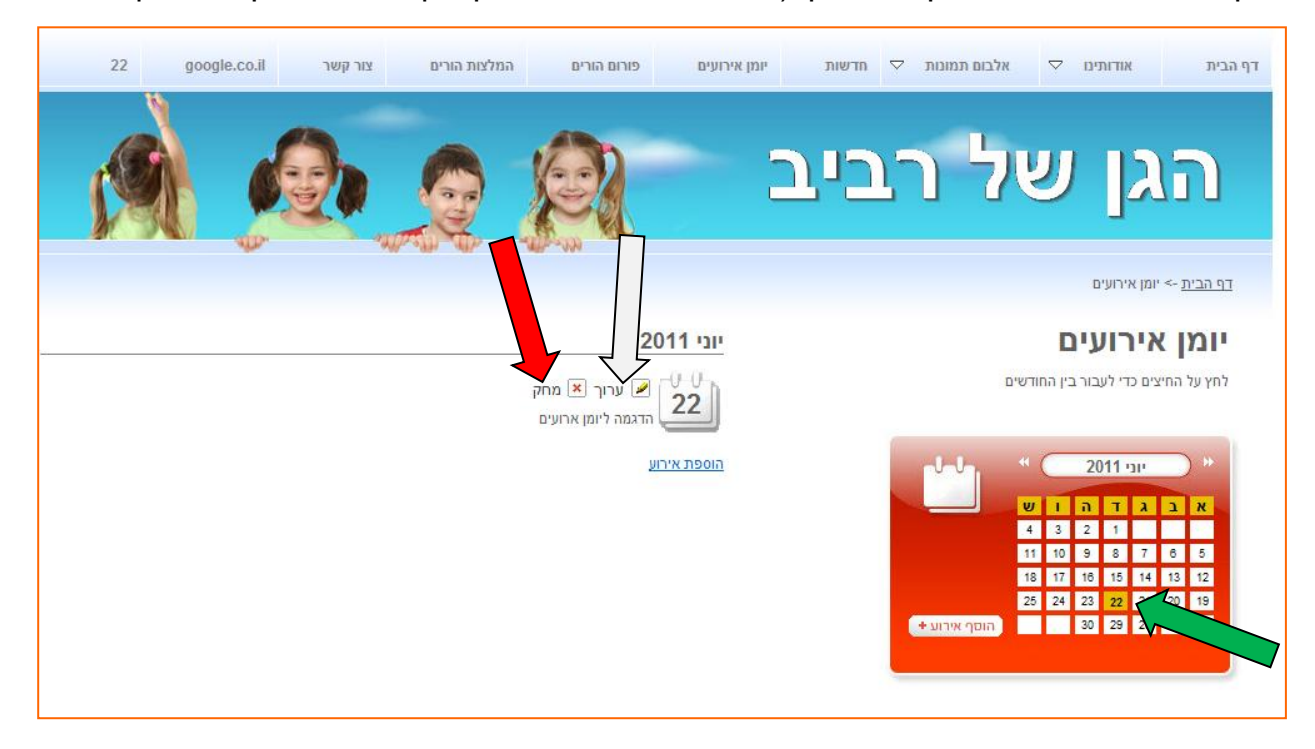

#### <u>ראוי לציין...</u>

•את יכולה לכתוב יותר מארוע אחד בכל תאריך, ע"י כך שתוסיפי עוד ארוע ועוד ארוע על אותו תאריך. •את יכולה לציין ארוע שיקרה גם בעוד שנה או חודשיים, ע"י בחירת התאריך כפי שהסברנו קודם.

אבל רק תקחי בחשבון, שתאריך הארוע יצבע בצבע רק כאשר נגיע לחודש המתאים על פי התאריך המתאים. לדוגמא: אם את בחודש ינואר קבעת שיש מסיבה ב - 15/2/2011, רק שיגיע חודש פברואר באמת, את תראי / ההורים יראו שיש רבוע בצבע מלא (סימן שיש ארוע ...).

אם מסיבה כלשהי טעית (שגיאת כתיב, תאריך לא מדוייק ואת לא רוצה למחוק את כל הארוע ע"י לחיצה על "מחק" כפי שמראה החץ האדום, את יכולה ללחוץ על העיפרון או על המילה "ערוך" (כפי שמראה החץ הלבן") ולשנות את הארוע במקום ואז ללחוץ על הכפתור "שלח"